# 视频剪辑基础教程:掌握主流软件操作技巧

# 01 视频剪辑软件的介绍与选择

# 主流视频剪辑软件的分类与特点

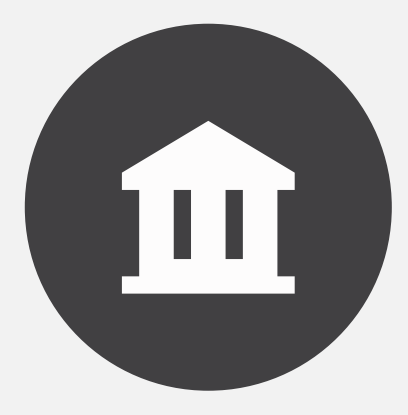

#### 专业级视频剪辑软件

- Adobe Premiere Pro:广泛应用于广告制作、电影剪辑等领域,功能强大,适合专业剪 辑师。
- Final Cut Pro X:苹果公司推出的专业剪辑软件,适用于Mac系统,拥有独特的剪辑界面和功能。
- DaVinci Resolve:一款功能丰富的专业剪辑软件,支持多种剪辑流程,适合电影、电视等高要求项目。

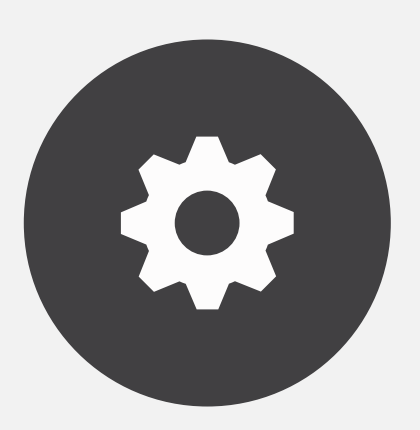

#### 大众级视频剪辑软件

- iMovie:苹果公司推出的大众级剪辑软件,适用于Mac和iOS系统,操作简单,适合初学者。
- Windows Movie Maker:微软推出的一款大众级剪辑软件,适用于Windows系统,功能基本,适合入门级用户。
- Lightworks:一款功能齐全的大众级剪辑软件,支持多平台,适合个人用户和小型团队。

# 常用视频剪辑软件的优势与不足

#### **Adobe Premiere Pro**

- 优势:功能强大,适用于专业领域,支持各种插件和扩展,有丰富的教程和资源。
- 不足:学习曲线较陡峭,占用内存较大,价格较高。

#### Final Cut Pro X

- 优势:适用于Mac系统,剪辑界面独特,稳定性高,支持多种剪辑流程。
- 不足:功能相对较少,不适合大型项目,价格较高。

#### **DaVinci Resolve**

- 优势:功能丰富,支持多种剪辑流程,适合电影、电视等高要求项目,价格适中。
- 不足:学习曲线较陡峭,占用内存较大,操作相对复杂。

# 如何选择适合自己需求的视频剪辑软件

#### 根据预算选择

• 如果预算有限,可以选择功能基本、价格较低的大众级剪辑软件, 如iMovie、Windows Movie Maker等。

 如果预算充足,可以选择功能强 大、专业性强的剪辑软件,如
Adobe Premiere Pro、Final Cut
Pro X等。

#### 根据操作系统选择

如果使用Mac系统,可以选择
Final Cut Pro X、iMovie等剪辑软件。

如果使用Windows系统,可以选择Adobe Premiere Pro、
Windows Movie Maker等剪辑软件。

#### 根据需求选择

如果需要专业的剪辑功能,可以
选择Adobe Premiere Pro、Final
Cut Pro X、DaVinci Resolve等软
件。

• 如果只需要简单的剪辑功能,可 以选择iMovie、Windows Movie Maker等大众级剪辑软件。

# Adobe Premiere Pro基础操作

### Adobe Premiere Pro界面介绍与布局

- 界面布局
  - 菜单栏:包含各种操作选项,如文件、编辑、效果等。
  - 工具栏:包含各种剪辑工具,如裁剪、删除、添加过渡等。
  - 时间线:显示视频素材和剪辑效果,可以进行拖拽、缩放等操作。
  - 监视器:显示当前选中的视频画面,可以进行预览和调整。

## 导入与导出视频素材的方法

#### 导入视频素材

01

02

• 点击"文件"菜单,选择"导入"选项, 将视频文件拖拽到时间线。

• 可以将素材拖拽到时间线的不同轨道, 以便进行多轨道剪辑。

#### 导出视频素材

• 点击"文件"菜单,选择"导出"选项,选择输出格式和视频质量。

• 可以将剪辑好的视频导出为常见格式, 如MP4、AVI等。

## 基本剪辑技巧与操作

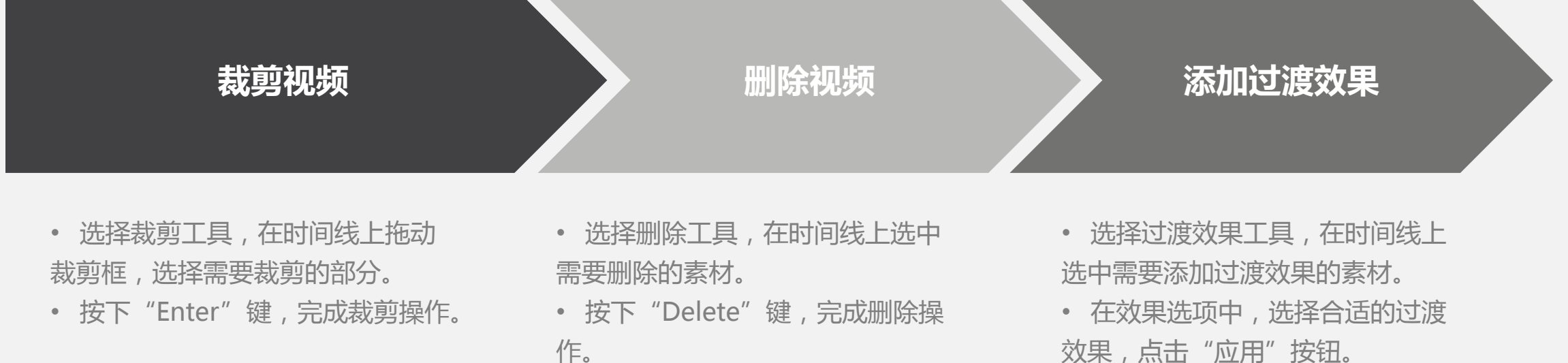

效果,点击"应用"按钮。

# 03 Final Cut Pro X基础操作

# Final Cut Pro X界面介绍与布局

#### • 界面布局

- 菜单栏:包含各种操作选项,如文件、编辑、效果等。
- 工具栏:包含各种剪辑工具,如裁剪、删除、添加过渡等。
- 时间线:显示视频素材和剪辑效果,可以进行拖拽、缩放等操作。
- 监视器:显示当前选中的视频画面,可以进行预览和调整。

## 导入与导出视频素材的方法

#### 导入视频素材

• 点击"文件"菜单,选择"导入"选项,将视频文件拖拽到时间线。

• 可以将素材拖拽到时间线的不同轨道, 以便进行多轨道剪辑。

#### 导出视频素材

• 点击"文件"菜单,选择"导出"选项, 选择输出格式和视频质量。

• 可以将剪辑好的视频导出为常见格式, 如MP4、AVI等。

## 基本剪辑技巧与操作

#### 裁剪视频

选择裁剪工具,在时间线上拖动裁剪框,
选择需要裁剪的部分。

• 按下"Enter"键,完成裁剪操作。

#### 删除视频

- 选择删除工具,在时间线上选中需要删除的素材。
- 按下"Delete"键,完成删除操作。

#### 添加过渡效果

• 选择过渡效果工具,在时间线上选中需要添加过渡效果的素材。

• 在效果选项中,选择合适的过渡效果, 点击"应用"按钮。

# 04 DaVinci Resolve基础操作

# DaVinci Resolve界面介绍与布局

#### • 界面布局

- 菜单栏:包含各种操作选项,如文件、编辑、效果等。
- 工具栏:包含各种剪辑工具,如裁剪、删除、添加过渡等。
- 时间线:显示视频素材和剪辑效果,可以进行拖拽、缩放等操作。
- 监视器:显示当前选中的视频画面,可以进行预览和调整。

以上内容仅为本文档的试下载部分,为可阅读页数的一半内容。如要下载或阅读全文,请访问: <u>https://d.book118.com/795304021131011323</u>